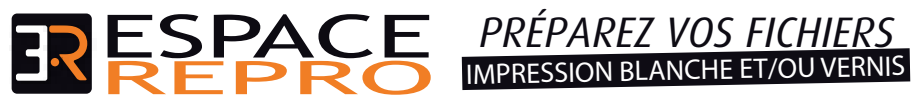

37, rue du Pré Gauchet CS 84108 44041 NANTES Cedex 01 Tél. 02 51 720 720 servicepao@espacerepro.fr

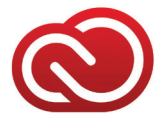

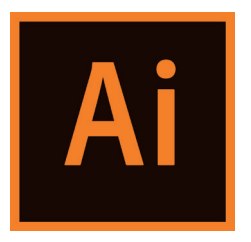

Nous travaillons avec les dernières versions des logiciels de la suite Adobe. Pour faciliter la création de vos documents, en confirmité avec notre chaine graphique, nous vous partageons gratuitement notre bibliothèque. N'hésitez pas à en faire la demande auprès de notre service PAO. Compatibilité et adresse mail de compte Adobe Créative Cloud obligatoire.

Illustrator CC est utilisé pour ce tutorie

## - Impression d'un blanc et/ou d'un vernis :

Dans votre document Illustrator sélectionnez la couleur «white» pour le blanc et/ou la couleur «Clear» pour le vernis qui se trouve dans la bibliothèque partagée «ESPACE REPRO». Pour visualiser votre blanc, celui ci s'affichera vert.

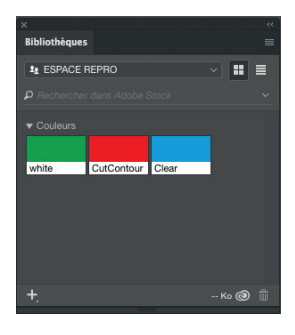

## - Impression d'un blanc de soutien :

Même étape que précédemment, puis cochez selon votre document : «Surimpression de fond» et/ou «Surimpression de contour» (fenêtre «Options d'objet»). Selon les besoins, faire un décallage du blanc de -0,05 mm à -1 mm par rapport à la quadri, afin d'éviter tout débord à l'impression.

Vos élements en blanc doivent toujours être au premier plan. Pour visualiser votre surimpresssion vous pouvez utiliser l'aperçu de surimpression (affichage-aperçu de surimpression)

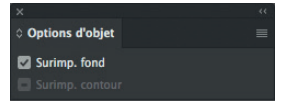